## Открываем браузер

В адресной строке вводим ссылку:

https://edusar.soiro.ru/course/view.php?id=3789

| $\angle$                                                  | СОИРО<br>ТРАДИЦИИ - КАЧЕСТВО - ПЕРСПЕКТИВЫ                      |
|-----------------------------------------------------------|-----------------------------------------------------------------|
| Логин                                                     |                                                                 |
| Пароль                                                    |                                                                 |
| Вход<br>Забыли пароль?                                    |                                                                 |
| Вы в первый                                               | раз на нашем сайте?                                             |
| Для полноценного<br>создать учетную за<br>Создать учетную | доступа к этому сайту Вам необходимо сначала<br>консь<br>запись |
| Некоторые ку<br>Зайти гостана                             | /рсы, возможно, открыты для гостей                              |
| Уведаиление а ф                                           | райлах соокж                                                    |

Если Вы работали на этом портале, то вводите логин и пароль.

Для записи на курс вводится кодовое слово: природа

Если у Вас нет учетной записи на этом портале, то необходимо нажать кнопку «Создать учетную запись»

Заполняем все графы отмеченные красным восклицательным знаком. Логин и пароль придумаем и запишем латинскими буквами

## Новая учетная запись

| Логин 🕕                                                        |
|----------------------------------------------------------------|
|                                                                |
| Пароль должен содержать символов - не менее 7                  |
| Пароль 0                                                       |
|                                                                |
| Адрес электронной почты                                        |
|                                                                |
| Адрес электронной почты (еще раз) 🚺                            |
|                                                                |
| Имя                                                            |
|                                                                |
| Фамилия 🕕                                                      |
|                                                                |
| Населенный пункт                                               |
|                                                                |
| Страна                                                         |
| Россия Ф                                                       |
| <ul> <li>Образовательная организация</li> </ul>                |
| Район 🕕                                                        |
| Саратов Ф                                                      |
| Образовательная организация 9                                  |
|                                                                |
| Секретный вопрос 🕤                                             |
| Я не робот ССЛИТСНА<br>Конформирального - Ублаше изгользовного |
| Создать мой новый аккаунт Отмена                               |

Обязательные для заполнения поля в этой форме помечены 🚺 .

| ЛОГИН     |            |              |                |           |   |
|-----------|------------|--------------|----------------|-----------|---|
| kjhgf     |            |              |                |           |   |
| Пароль до | олжен соде | ржать символ | 108 - не менее | 7         |   |
| Пароль 😡  |            |              |                |           |   |
|           |            |              |                |           |   |
| Адрес эле | ктронной п | ючты 🕕       |                |           |   |
| gavvaed   | @soiro.ru  |              |                |           |   |
| Адрес эле | ктронной л | ючты (еще ра | з) 😶           |           |   |
| gavvaed   | @soiro.ru  |              |                |           |   |
| Имя 📵     |            |              |                |           |   |
| Мария     |            |              |                |           |   |
| Фамилия   | 0          |              |                |           |   |
| Имвано    | ва         |              |                |           |   |
|           | 2          |              |                |           |   |
| Населенн  | ыи пункт   |              |                |           |   |
| Рамщев    | 2          |              |                |           |   |
| Страна    |            |              |                |           |   |
| Россия    |            |              |                | 4         |   |
| ~ C       |            | 370.3L.L.0.0 |                |           | Ĩ |
| Район (   | Выберит    | ге все квадр | аты, в которы  | алеоть    |   |
| Capat     | мото       | циклы        |                |           |   |
| Образо    | Provide a  |              | din .          | e energia |   |
| сош 1     |            | Mary         |                |           |   |
|           | -          |              | 1.00           |           |   |
| Секреті   | 1          |              | Y =            |           |   |
|           |            | 2            |                |           |   |
|           | 1.1        | 🛛 AU         | 0              |           | i |
| Созда     |            |              | 17             |           |   |
| Обязат    |            |              |                |           |   |
|           |            |              | L KI           |           |   |

## Если Вы сделали все верно, то получите

| екретный вопрос 🔞                    |        |
|--------------------------------------|--------|
| Я не робот<br>Канфидикиность - Уалан |        |
| Создать мой новый аккаунт            | Отмена |
|                                      |        |

Обязательные для заполнения поля в этой форме помечены 🜖 .

## Нажимаем «Создать новый аккаунт»

Региональный портал дистанционного обучения обучающихся Саратовской области

На вашу электронную почту придет письмо, подтверждающее вашу учетную запись. Адрес почты должен быть актуальным.

The parameted later agree compared to the initial garved gyandre and later attractions encourse entry parameter and the associate parameters for y and transmission processing and the associate operation of the second second

Продокоть

| Служба поддержки (отпра • Региональный портал дистанционного обучения обучающихся Саратовс                                                                            | кой области: подтвержд |
|----------------------------------------------------------------------------------------------------|------------------------|
| Здравствуйте!                                                                                                    | G                      |
| На сайте «Региональный портал дистанционного обучения обучающихся Саратовской<br>области» был запрос на создание учетной записи с указанием Baшero адреса электронной | н                      |
| почты.                                                                                                    | п                      |
| Для подтверждения новой учетной записи пройдите по следующему адресу:                                                                                                 |                        |
| https://edusar.soiro.ru/login/confirm.php?data=THA9A0P6ayE07sB/elena1234                                                                                              |                        |
| В большинстве почтовых программ этот адрес должен выглядеть как синяя ссылка, на                                                                                      |                        |
| которую достаточно нажать. Если это не сработает, просто скопируйте адрес и вставьте его в<br>адресную строку в верхней части окна вашего браузера.                   |                        |
| Если потребуется помощь, свяжитесь с администратором сайта                                                                                                    |                        |

Служба поддержки

Служба поддержки сайта

Если письмо не пришло, то напишите сообщение в группу МыЗаПрироду с указанием фамилии модератора команды

Проходим по ссылке:

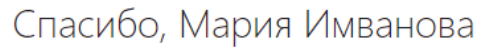

Регистрация подтверждена

Продолжить

Нажимаем «Продолжить»

| Марафон «Саратовская кругос        | светка» 👂          |
|------------------------------------|--------------------|
| <ul> <li>Самостоятельна</li> </ul> | ая запись          |
| Кодовое слово                      |                    |
|                                    | Записаться на курс |

Вводим кодовое слово: природа